## Web 端如何给船员分组(文档)

用户登录互海通 Web 端, 依次点击**"系统设置→基础数据→船员分组"**, 在该界面点击"组名 维护"跳出右侧弹窗,点击组名维护弹窗内的"新增",填写组名及备注信息后,再次点击"提 交",即可成功分组,勾选目标船员后,点击"迁移"选择分组。

| <b>\$</b> 5#  | 科技                 | © Q                  |              |                       |                         | I作台 (28805) 船                 | 8                               |            | 组名维护                |         |            | $\otimes$ |
|---------------|--------------------|----------------------|--------------|-----------------------|-------------------------|-------------------------------|---------------------------------|------------|---------------------|---------|------------|-----------|
| 日 通讯录         | 5.                 | 备件管理                 | 物料管理 油制      | 科管理 海图管理 体检           | 清单 职位证书配                | 曹 船船证书配置 公司                   | 新期                              |            |                     |         |            |           |
| <b>止</b> 电子签1 | E >                | 组名维护                 | 2<br>迁8 -    | 、点击"组名维护"             |                         |                               |                                 | 组名         | 箭                   | ŧ       | 组内船员数<br>量 | 操作        |
| © #####       | 1 ~                | □ 全选                 |              |                       | 事份ID                    | 职位 🕶                          | 999                             |            | 请填写                 |         | 3          |           |
| AC.           | RIR                |                      | 12           | 3                     | 123                     | 二副                            | 自有船员组34                         |            | 请执可                 |         | 17         |           |
| 用户 <b>t</b>   | 理                  |                      | 12:          | 3                     | P5539881B               | 三副                            | 康门船员组2342                       |            | 厦门船东的船员库            |         | 17         | R         |
| 25.002        | ex.                |                      | 55           | 55                    | 321111111111110         | 见习船长                          | 公司社招担23                         |            | 请填写                 |         | 170        | 8         |
|               | 计管理                |                      | AB           | DULLAH GAMAYO GUBAT   | 20130003                | 深匠                            | 外贸船员组234                        |            | 请填写                 |         | 2          |           |
| e             | 科智慧                |                      | ıLA          | AYA KUMAR             | 20175701                | 二版                            | 内贸船员组234                        |            | 请执写                 |         | 13         | 8         |
| 18            |                    | D ARO                |              | OCKIA JUDE BRIJESH    | A JUDE BRIJESH 20087646 |                               |                                 |            |                     |         |            |           |
| a             | 地清单                | D BHUP<br>RI         |              | UPENDER SINGH BHANDA  | 20100190                | 三周                            | ↓<br>3、点击"新增",填写组名及备注信息后,点击"提交" |            |                     |         |            |           |
| R             | 位正书配量              | CATALI               |              | TALINO ILAGAN LUZON   | 20160261                | 一级水手                          |                                 |            |                     |         |            |           |
| 5             |                    | D                    | coo          | 10测试                  | COA001                  | 驾驶员                           |                                 |            |                     |         |            |           |
| 2             | 问联系方式<br>I质分组      | D                    | BC<br>O      | UGLAS JR ANIAN CARNAZ | 20130258                | 水手长                           |                                 |            |                     |         |            |           |
| 12464         | 22                 | D                    | ES           | WAR KARI              | 20140118                | 一级水手                          |                                 |            |                     |         |            |           |
| 1、依次          | 急击进入船.<br>22       | 吴分组界面<br>□           | GIL          | L MAHESHINDER SINGH   | 20150305                | 船长                            |                                 |            |                     |         |            |           |
| 数据使           | ∎∰                 |                      |              |                       |                         |                               |                                 |            |                     |         |            | - Deviat  |
| 登录            | 記書                 |                      |              |                       |                         |                               |                                 |            |                     |         | WEAL       | 808       |
|               |                    |                      |              |                       |                         | in anti-bitch-line restlation |                                 |            |                     |         |            |           |
| 备件管           | 里 物料管:             | 生 油料管理               | 海图管理         | 体检清单 职位证书配            | 置 船舶证书配置                | 1 公司联系方式配置                    | 船员分组                            |            |                     |         |            |           |
| 组名组           | 护 <b>迁移</b> 、      | 4、勾选目                | 目标船员后,       | 点击"迁移"选择              | 分组                      |                               |                                 |            |                     | 搜索关键字   | 按照         | ##        |
| □ 全邊          | *分                 | 圉(365)               |              | 身份ID                  | 职位                      | *                             | 当前状态 ▼                          | 所在组 🔻      | 船员组说明               | 操作      |            |           |
| 0             | 999(               | 5)<br>吐招组23(170)     |              | 123                   | 二副                      |                               | 在岸                              | 999        |                     | 预览简历    |            |           |
| 0             | 内贸                 | 船员组234(13)           |              | P5539881B             | 三副                      |                               | 在岸                              | 999        |                     | 預览简历    |            |           |
|               | 厦门                 | 船员组2342(17)          |              | 3211111111111111      | 见习A                     | 815                           | 在岸                              | 未分组        |                     | 預览简历    |            |           |
| Á             | 外贸                 | 船员组234(2)            | GAMAYO GUB/  | AT 20130003           | 泵匠                      |                               | 在崖                              | 999        |                     | 预资简历    |            |           |
|               | 船员                 | 始因:8034(17)<br>公司(0) | AD           | 20175701              | -5                      |                               |                                 | 八司2+12/893 |                     | 预购施用    |            |           |
|               |                    | 1000101              |              | 2010101               |                         | -                             | 11.1+                           |            |                     | 100000  |            |           |
| V             |                    |                      |              | 2000/040 H            |                         |                               | 住座                              | 公司任捐出23    | 77 chillioniga 1903 |         |            |           |
|               | RI                 |                      |              | 20100190              | 三副                      |                               | 在岸                              | 公司社招组23    | 公司社招组23             |         |            |           |
|               |                    | CATALINO I           | ILAGAN LUZON | 20160261              | 一级力                     | K手                            | 在岸                              | 厦门船员组2342  | 厦门船东的船员库            |         | 预览简历       |           |
| 0             | Coco@iit           |                      |              | COA001                | 驾驶员                     | 8                             | 在岸                              | 厦门船员组2342  | 12 厦门船东的船员库         |         |            |           |
|               | DOUGLAS JR AN<br>0 |                      |              | 4AZ 20130258          | 水手也                     | ÷                             | 新远航666                          | 厦门船员组2342  | 12342 厦门船东的船员库 预    |         |            |           |
|               | ESWAR KARI         |                      |              | 20140118              | 一级水手                    |                               | 在岸                              | 厦门船员组2342  | 厦门船东的船员             | 3库 预览简历 |            |           |
|               | GILL MAHESHIND     |                      |              | H 20150305            | 船长                      |                               | 新远航666                          | 厦门船员组2342  | 厦门船东的船员             | 1库 预览简历 |            |           |

587条 100%/页 🗸 < 1 2 3 ... 6 > 姚至 1 页